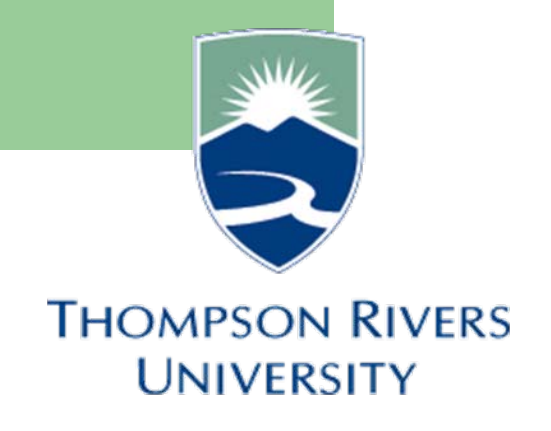

# **Self-Service Documentation**

## March 2009

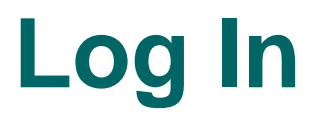

For LIVE self-service, you will use the following URL:

http://mytru.tru.ca

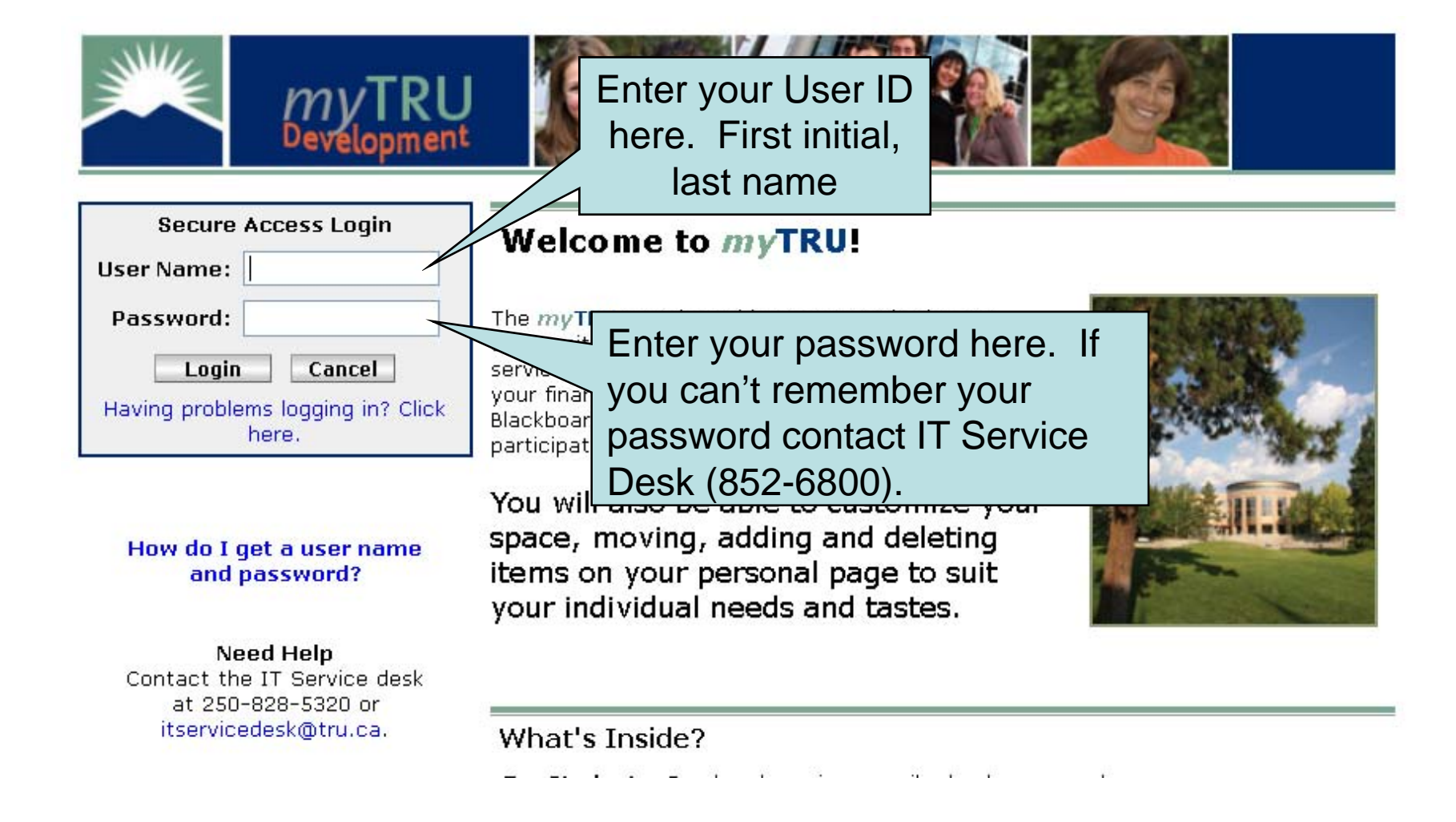

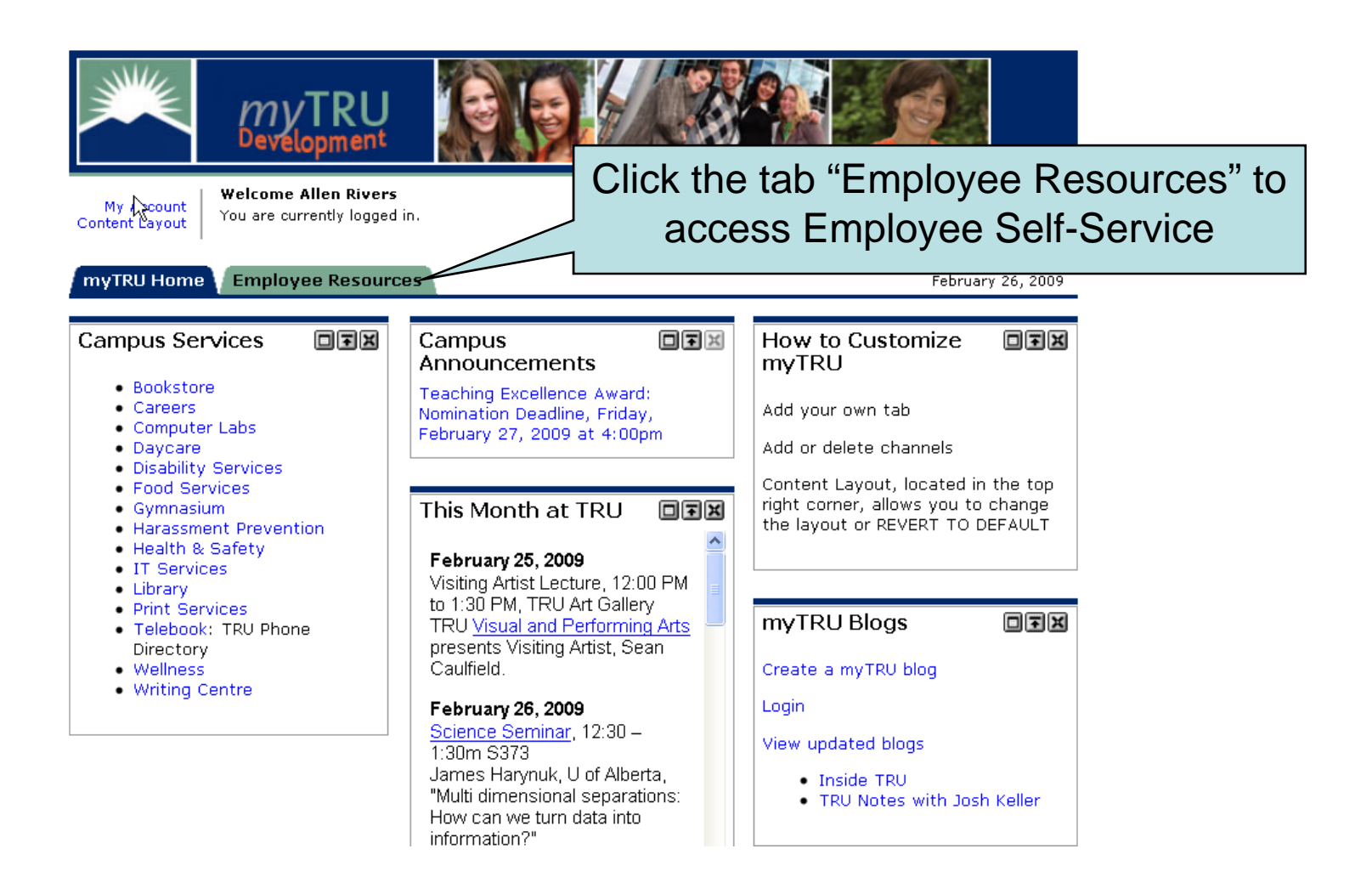

Employee Announcements is where Payroll & Human Resource departments will post important and relevant notices for employees Personal Announcements is a notice area targeted at individuals or smaller groups.

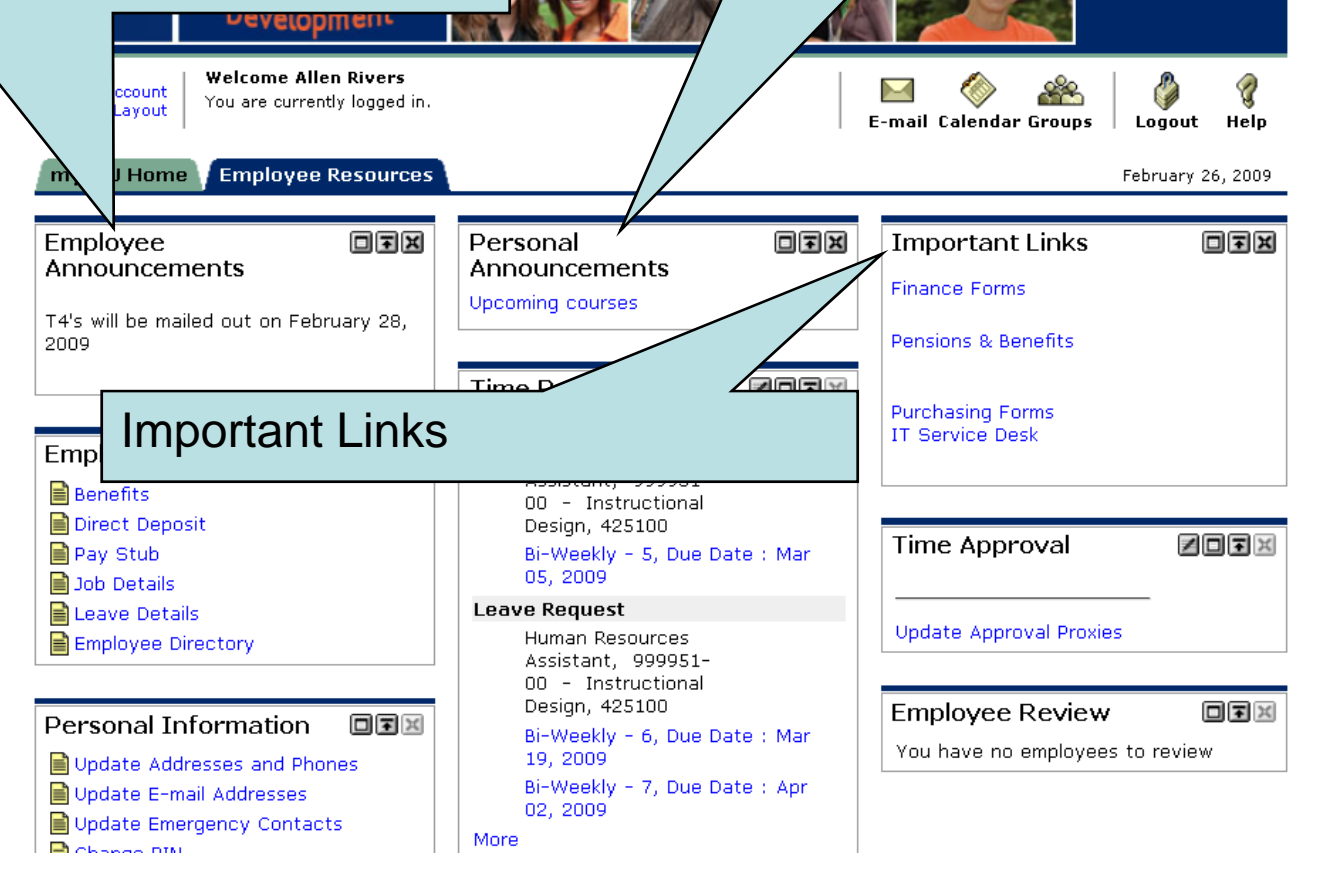

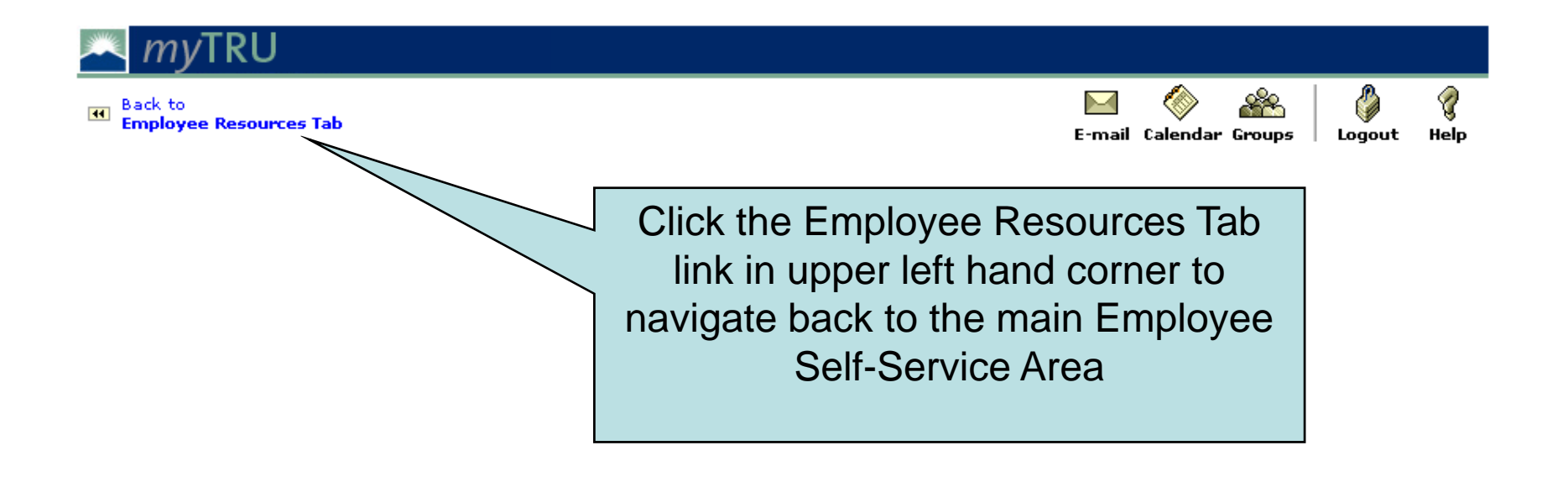

# **Self-Service Documentation**

## **Changing Password**

| Content Layout                                                               |                                                                                                    | E-mail Cale                     | endar Groups L                                       | ogout Help      |
|------------------------------------------------------------------------------|----------------------------------------------------------------------------------------------------|---------------------------------|------------------------------------------------------|-----------------|
| myTRU Home Employee Resources                                                |                                                                                                    |                                 | Fel                                                  | oruary 26, 2009 |
| Employee<br>Announcements<br>T4's will be mailed out on February 28,<br>2009 | Personal                                                                                                    | Import<br>Finance F<br>Pensions | tant Links<br>Forms<br>& Benefits                    | o t x           |
| Employment Details                                                           | Time Sheet         Human Resources         Assistant, 999951-         00 - Instructional         Design, 425100         Bi-Weekly - 5, Due Date : Mar         05, 2009         Leave Request         Human Resources         Assistant, 090951- | Time A                          | pproval                                              | 207X            |
| Personal Information                                                         | Do not try to chang<br>password using the<br>Change PIN" link – i<br>disabled.                                                                                                    | e<br>e<br>t is                  | ee Review<br>no employees to<br>SUNGARD<br>HIGHER ED | review          |

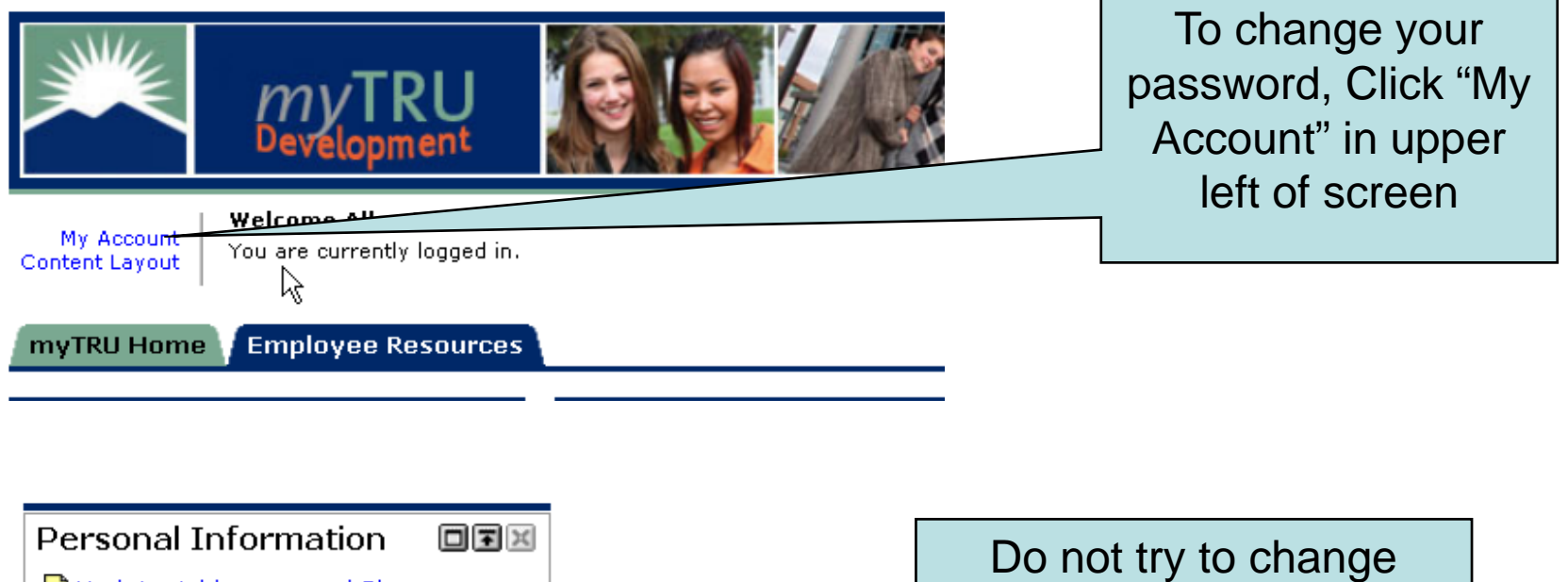

Copyright © SunGard Higher Education 1998 - 2

| mvTRU MV                                                                                        |                                                                                                    |
|-------------------------------------------------------------------------------------------------|----------------------------------------------------------------------------------------------------|
| Devélopment                                                                                     | To change your password, follow                                                                                                    |
| Back to     Employee Resources Tab                                                              | the instructions on the screen.                                                                                                    |
| My Account Preferences                                                                          | Olight the Course Obergroup hutter                                                                                                    |
| Change Password                                                                                 | Click the Save Changes button.                                                                                                    |
| Please enter your current password and new password                                             |                                                                                                    |
| Current password:                                                                               | The next time you log in, your                                                                                                    |
| New password:                                                                                   | now pocoword will be used                                                                                                    |
| Confirm password:                                                                               | new password will be used.                                                                                                    |
| Preferred Locale                                                                                |                                                                                                    |
| <b>Preferred Locale Disabled</b><br>The system is currently undergoing backup and the operation |                                                                                                    |
| Current Locale: English-United States                                                           |                                                                                                    |
| Privacy Settings                                                                                |                                                                                                    |
| Calendar Searches: 🔘 Opt Out 🛛 Opt In                                                           | *NOTE: Selecting the Opt In option allows othe<br>through the search features in the res                                                                                                    |
| E-mail Searches: 🔘 Opt Out 💿 Opt In                                                             | example: in the Address Message feat fail, users will<br>be able to search the campus director fr E-mail<br>address. In Calendar, users will be ab fail, users fail, users<br>address. In Calendar, users will be ab fail, users fail, users fail, users fail, users fail, users fail, users will<br>be able to search the campus director for, and<br>invite you to an event or meeting. |
|                                                                                                 | Save Changes Cancel                                                                                                    |

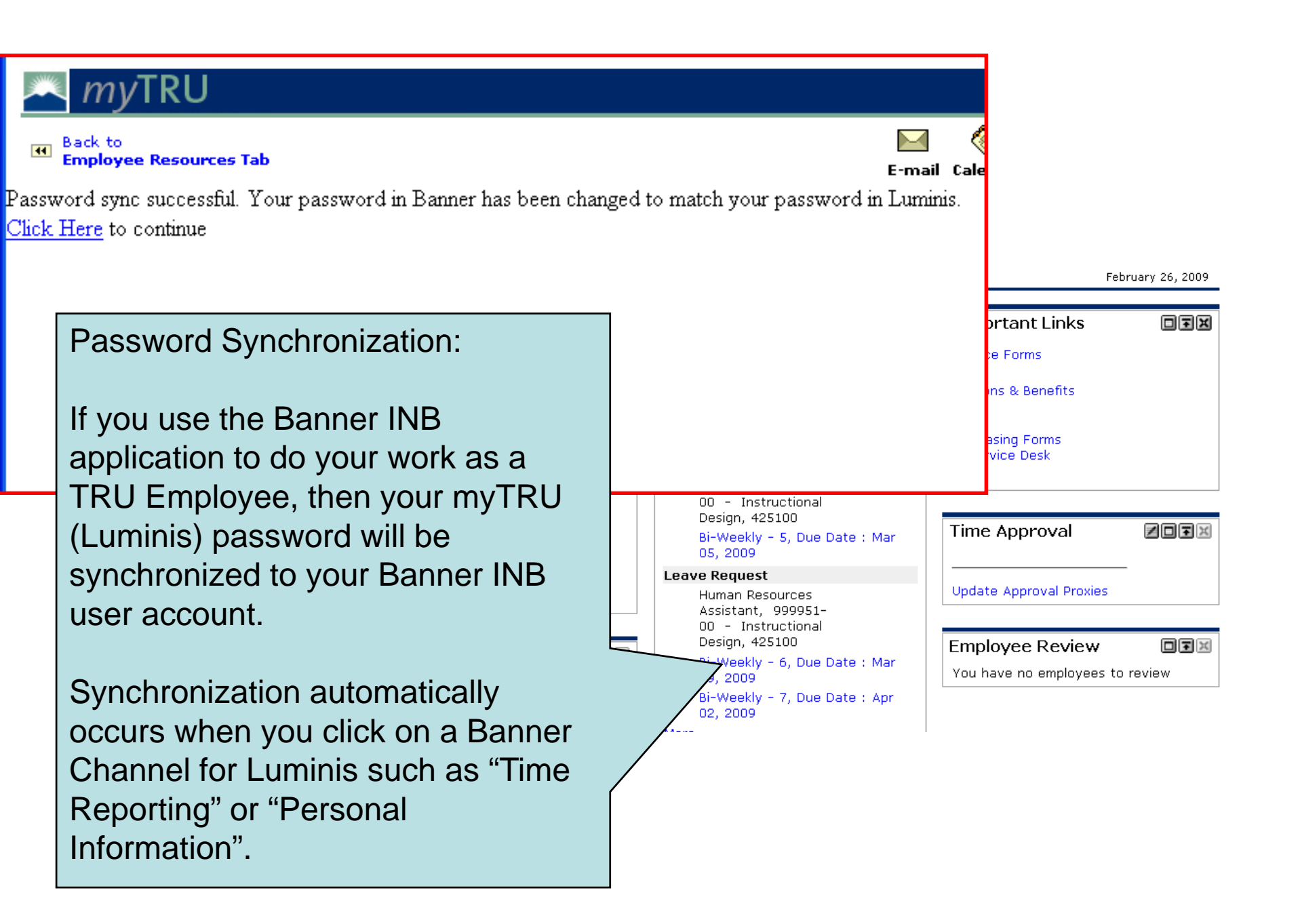

# Employment Details Documentation

Pay Stubs Direct Deposit Employment Info.

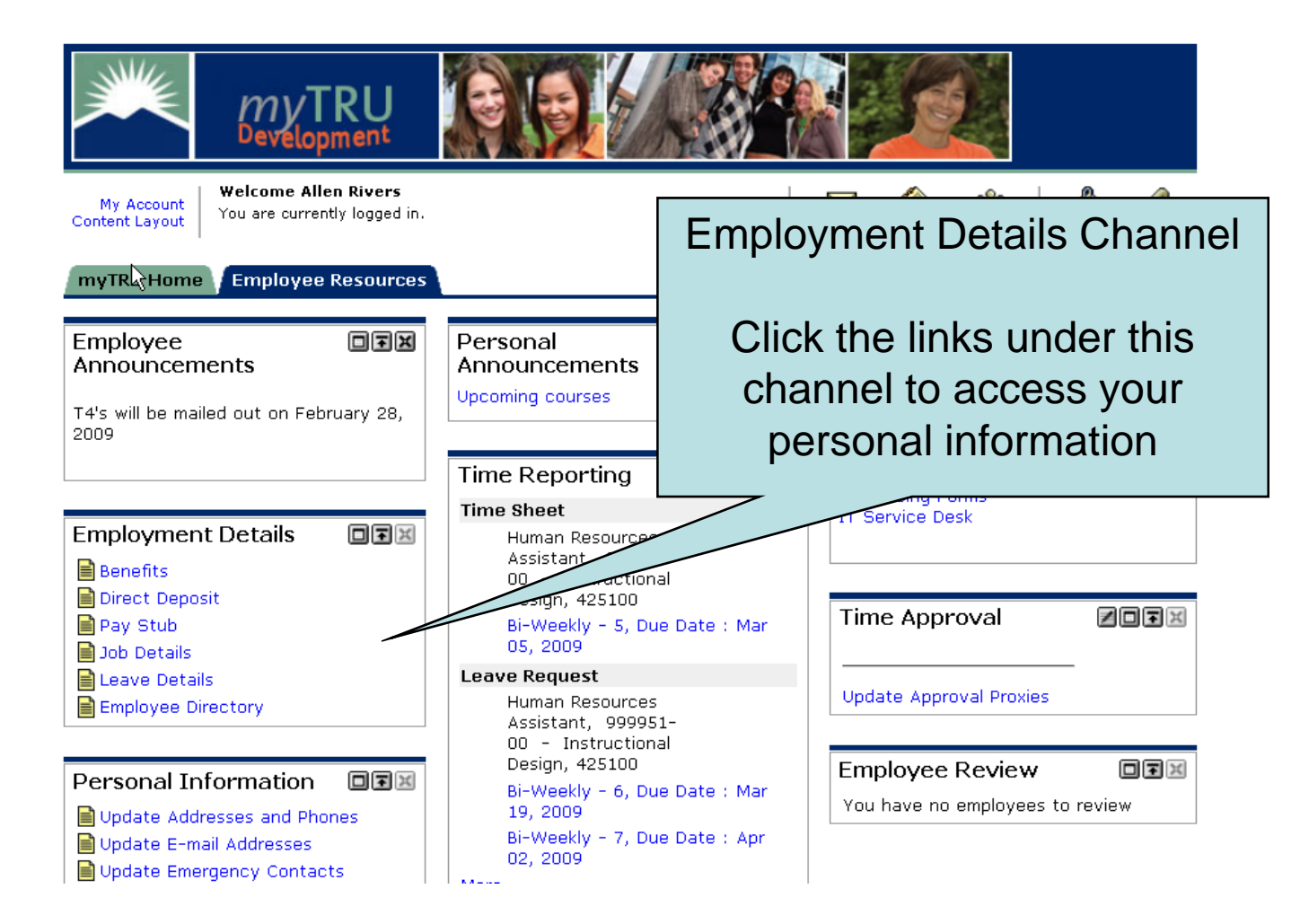

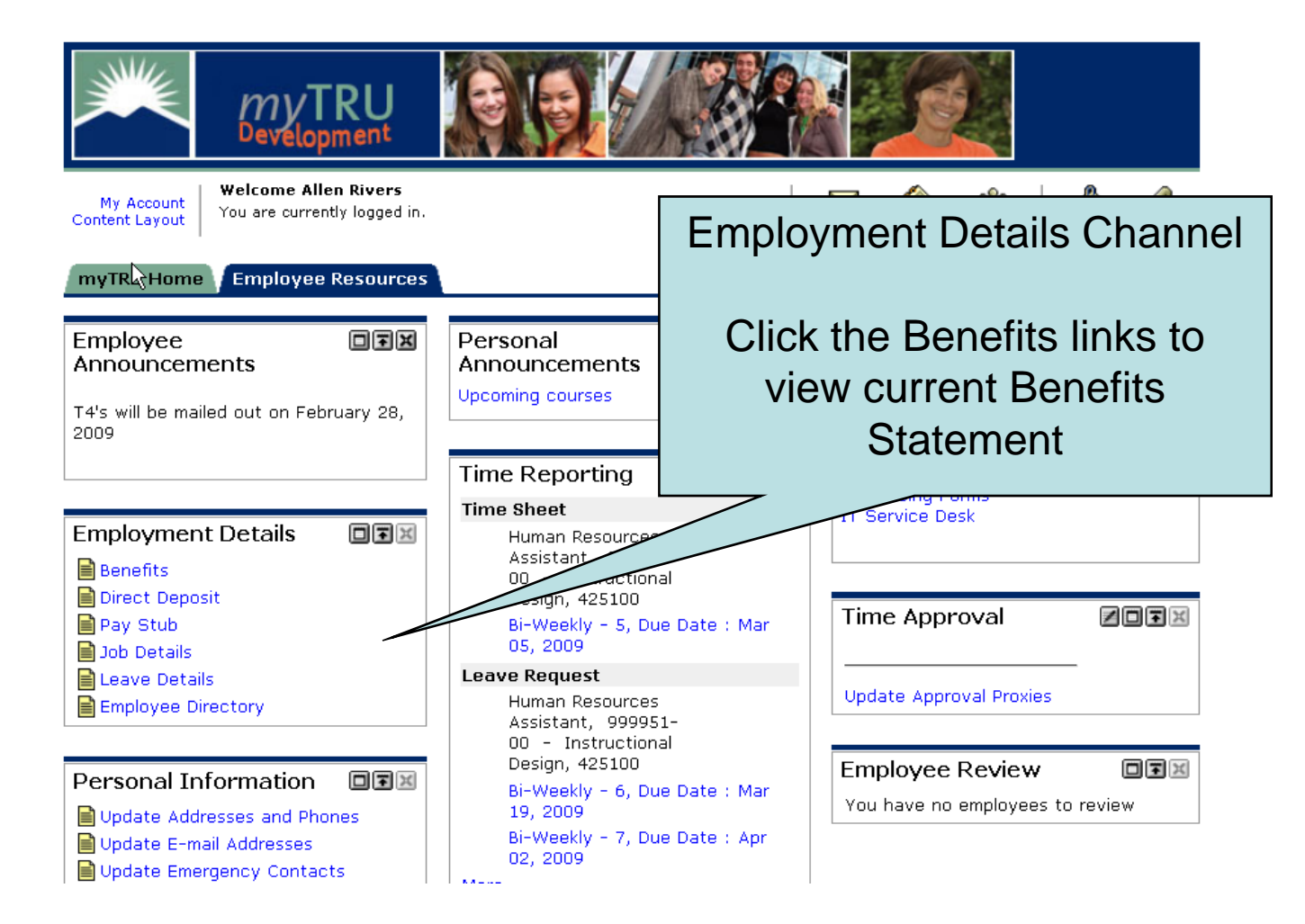

### 📥 myTRU

|                                                                                                | Through the <b>Benefits</b> link you can<br>look up your benefit statement for a<br>listing of the benefits you are currently<br>enrolled in and review your<br>Beneficiaries and Dependents |  |
|------------------------------------------------------------------------------------------------|----------------------------------------------------------------------------------------------------|--|
| As of date: CUP<br>Enter date: MM/DD/YYY                                                       |                                                                                                    |  |
| [ Retirement Plans   Health Benefits   Flexible Spendin<br>Beneficiaries and D<br>RELEASE: 8.1 | g Accounts   Miscellaneous   Open Enrollment  <br>ependents ]<br>powered by<br>SUNGARD' HIGHER EDUCATION                                                                                     |  |
| https://mytrudev.tru.ca/tag.e5e8e3b4f0cef961.render.userLayoutRootNode.uP?uP_root=root&uP      | sparam=activeTa mytrudev.tru.ca 🔒 206.123.166.26 192.146.156.26 .:                                                                                                    |  |

#### **Benefit Summary**

Statement for Allen Rivers as of Feb 26, 2009 Current Date is Feb 26, 2009

Personal DataDepartment:Instructional DesignBenefit Category:Support FT Benefit EligibleDate of Birth:Dec 12, 1988Original Hire Date:Apr 01, 2008Current Hire Date:Apr 01, 2008Adjusted Service Date:Apr 01, 2008

Basic AD&D | Basic Life Insurance | Dental | Disability Coverage | Medical | Optional | Pension Plans

#### Basic AD&D

#### Basic Accidental Death & Dismb

| PLANCODE:                    | Support Basic AD&D |
|------------------------------|--------------------|
| Calculated Premium:          | \$.58              |
| Calculated Insurance Salary: | \$38,256.40        |
| Calculated Coverage Amount:  | \$77,000.00        |

Return to Top

#### Basic Life Insurance

- --

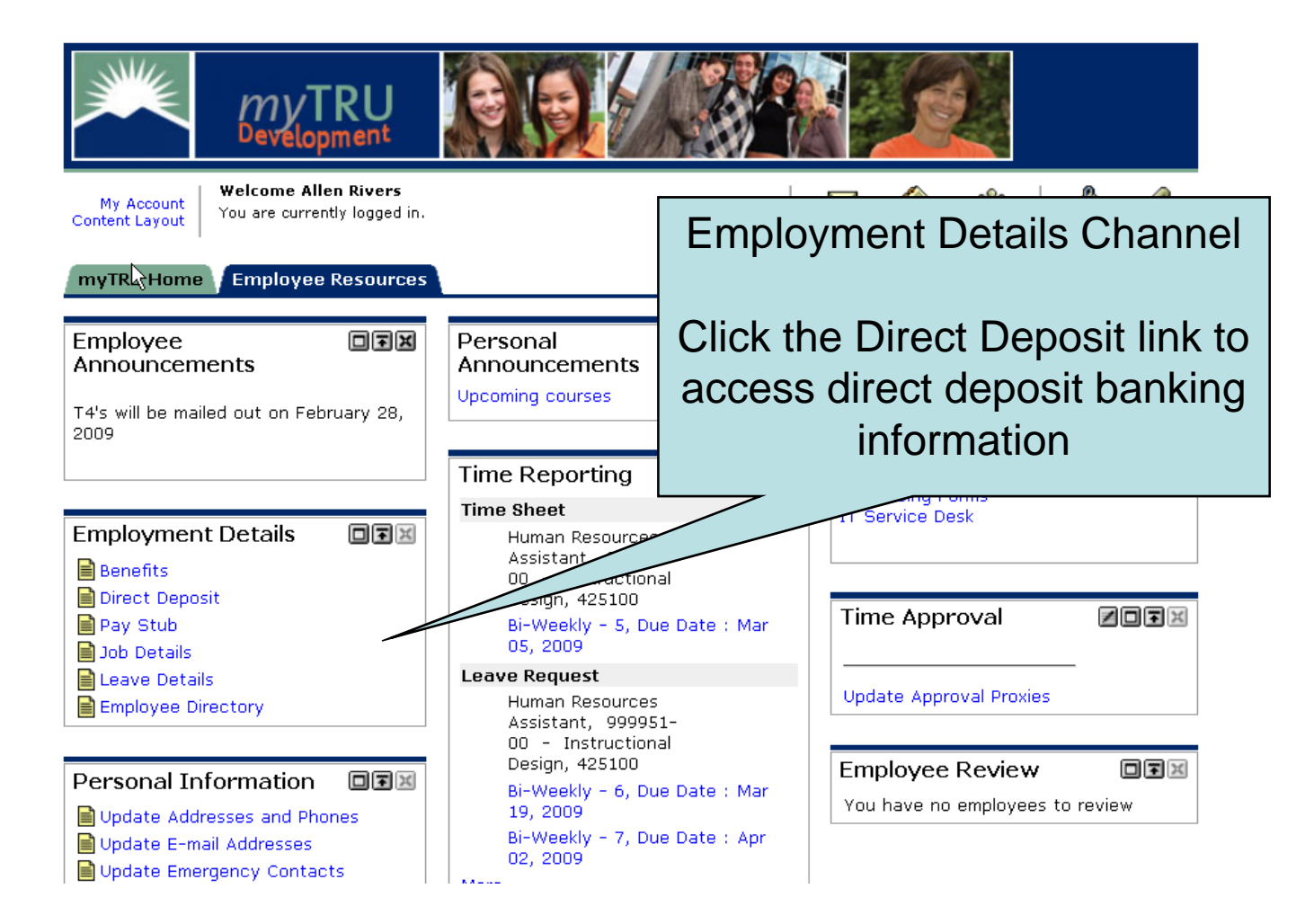

| SunGard Higher Education - Mozilla Firefox                                                 |                           |                            |                     |                          | <u>_ </u> @                                      |
|--------------------------------------------------------------------------------------------|---------------------------|----------------------------|---------------------|--------------------------|--------------------------------------------------|
| le <u>E</u> dit <u>V</u> iew Hi <u>s</u> tory <u>B</u> ookmarks <u>T</u> ools <u>H</u> elp | <b>)</b>                  |                            |                     |                          |                                                  |
| 🗧 🔹 🔿 👻 🎯 🏠 https://mytru                                                                  | idev.tru.ca/render.UserLa | youtRootNode.uP?uP_tparam= | utf&utf=%2fcp%2fip% | 2flogin%3fsys%3dsctssb%2 | 6url%3dhttps://banssbtest.tru.c 🙆 🔻 🕨 🤇 🕶 Google |
| Banner                                                                                     |                           |                            |                     |                          |                                                  |
| S SunGard Higher Education 🛛 🔀 🐺 Tr                                                        | nompson Rivers University | . 💌                        |                     |                          |                                                  |
| 🔍 myTRU                                                                                    |                           |                            |                     |                          |                                                  |
| Back to<br>Employee Resources Tab                                                          |                           |                            |                     |                          | Direct Deposit Allocation                        |
| Employee                                                                                   |                           |                            |                     |                          | A 11 ( ) ( )                                     |
| Search Go                                                                                  |                           |                            |                     |                          | Allows you to view current                       |
| Direct Deposit Allocation                                                                  | ٦                         |                            |                     |                          | banking information.                             |
| The following accounts are listed in                                                       | n the order in whic       | h your pay will be dist    | ributed.            |                          |                                                  |
| Pay Distribution as of Dec 18, 200                                                         | 8                         |                            |                     | _                        |                                                  |
| Bank Name Routing Num                                                                      | ber Account Nur           | nber Account Type          | Net Pay Dist        | ribution                 |                                                  |
| Royal Bank of Canada 000302360                                                             | 5199112                   | Checking                   | 1                   | ,500                     |                                                  |
| Royal Bank of Canada 000302320                                                             | 5141916                   | Checking                   |                     | 5.38                     |                                                  |
| Total Net Pay                                                                              |                           |                            | 2                   | 2,985.38                 |                                                  |
| Proposed Pay Distribution:                                                                 |                           |                            |                     |                          |                                                  |
| Bank Name Routing Num                                                                      | ber Account Nur           | nber Account Type          | Priority Amo        | unt or Percent N         | et Pay Distribution                              |
| Royal Bank of Canada 000302360                                                             | 5199112                   | Checking                   | 1                   | \$ 1,500.00              | 1,500.00                                         |
| Royal Bank of Canada 000302320                                                             | 5141916                   | Checking                   | 2                   | Remaining                | 1,485.38                                         |
| Total Net Pay                                                                              |                           |                            |                     |                          | 2,985.38                                         |
|                                                                                            |                           | Upd                        | late Direct Dep     | osit Allocation          |                                                  |
|                                                                                            |                           | [ Earnings Hist            | ory   Pay Stul      | Deductions Hist          | tory ]                                           |

RELEASE: 8.1

powered by SUNGARD' HIGHER EDUCATION

| SunGard Higher Education - Mozilla Firefox                                                              |                                                  |                          |                                                                          | _ 8         |
|----------------------------------------------------------------------------------------------------|--------------------------------------------------|--------------------------|--------------------------------------------------------------------------|-------------|
| ile <u>E</u> dit <u>V</u> iew Hi <u>s</u> tory <u>B</u> ookmarks <u>T</u> ools <u>H</u> elp             |                                                  |                          |                                                                          |             |
| 🔁 🔹 🛶 👻 📀 👔 S https://mytrudev.tru.ca/rende                                                             | r.UserLayoutRootNode.uP?uP_tp                    | aram=utf&utf=%2fcp%2fip% | 2flogin%3fsys%3dsctssb%26url%3dhttps://banssbtest.tru.c 🙈 🔻 🕨 💽 🕻 Google | 6           |
| Banner                                                                                                  |                                                  |                          |                                                                          |             |
| S SunGard Higher Education 🛛 😨 📮 Thompson Rivers l                                                      | University 📧                                     |                          |                                                                          |             |
| myTRU                                                                                                   |                                                  |                          |                                                                          |             |
| Back to<br>Employee Resources Tab                                                                       |                                                  |                          | Calendar   👸                                                             | 🦿<br>t Help |
| Employee                                                                                                |                                                  |                          |                                                                          |             |
| Search Go                                                                                               |                                                  |                          | RETURN TO MENU SITE MAP                                                  | HELP        |
| Ludata Divert Deverit Allegatia                                                                         | -                                                |                          |                                                                          |             |
| Update Direct Deposit Allocatio                                                                         | n                                                |                          |                                                                          |             |
| Bank NameRouting Number AccountRoyal Bank of Canada 000302360519911Royal Bank of Canada 000302320514191 | It Number Account Ty<br>2 Checking<br>6 Checking | ype Priority Amo         | Can set up \$ Amount or                                                  |             |
| Royal Bank of Canada 000302320 514191                                                                   | 6 Checking                                       | 2 •                      | Can set up \$ Amount or                                                  |             |
| Reditier                                                                                                |                                                  |                          | Percentage (%) to deposit to                                             |             |
| <ul> <li>indicates a required field.</li> </ul>                                                         |                                                  |                          | different bank accounts                                                  |             |
| Add Allocation:                                                                                         |                                                  |                          |                                                                          | J           |
| Account Number: *                                                                                       |                                                  |                          |                                                                          |             |
| Account Type: Saving                                                                                    |                                                  |                          |                                                                          |             |
| Remaining Amount:                                                                                       |                                                  |                          |                                                                          |             |
| Amount or Percent:                                                                                      | Percent 🔹                                        |                          |                                                                          |             |
| Save                                                                                                    |                                                  |                          |                                                                          |             |
|                                                                                                    |                                                  | Direct Deposit           | Allocation                                                               |             |
| RELEASE: 8.1                                                                                            |                                                  |                          | powered by                                                               | ATION       |
|                                                                                                    |                                                  |                          | SUNGARD HIGHER EDUC                                                      | ATION       |

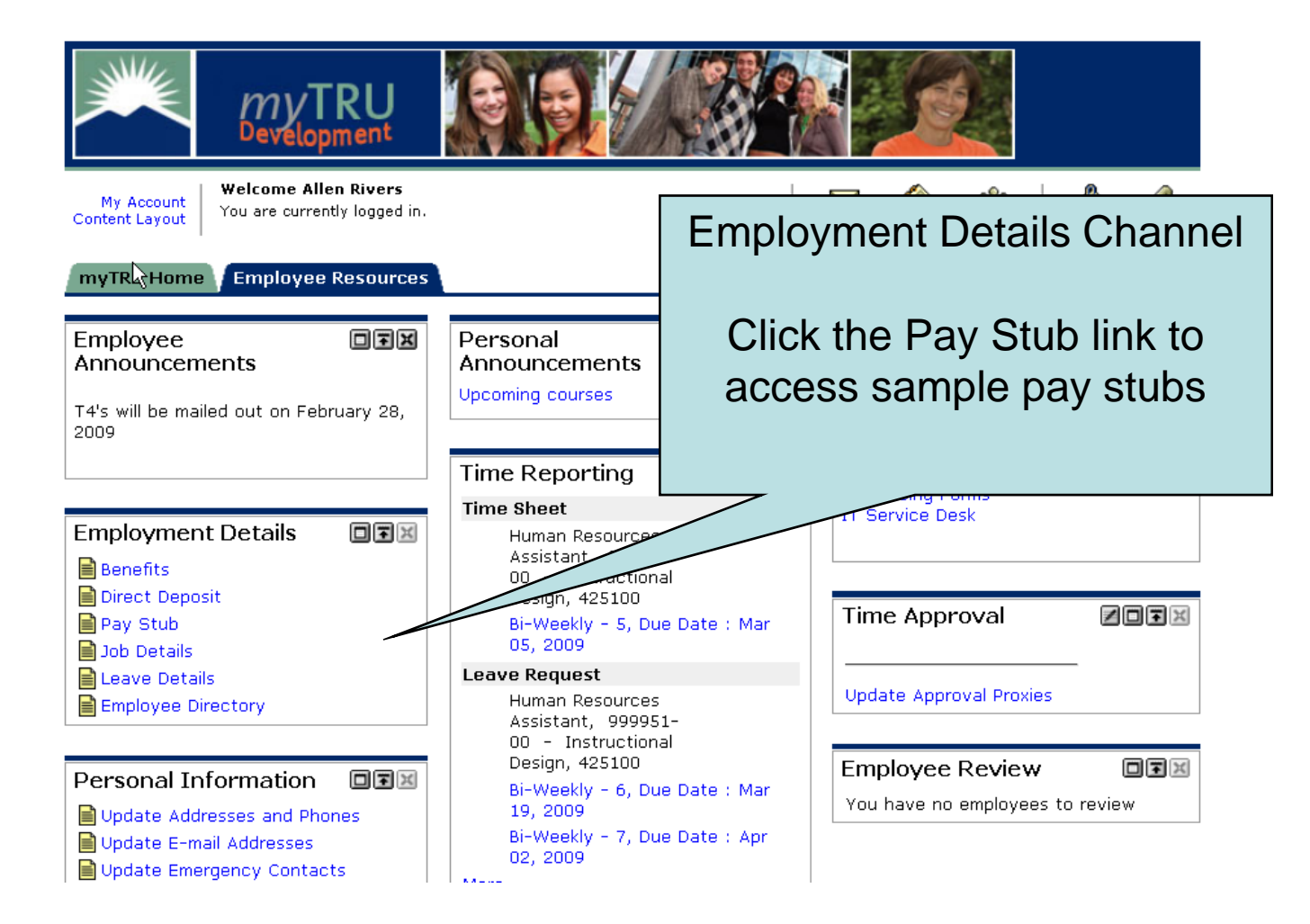

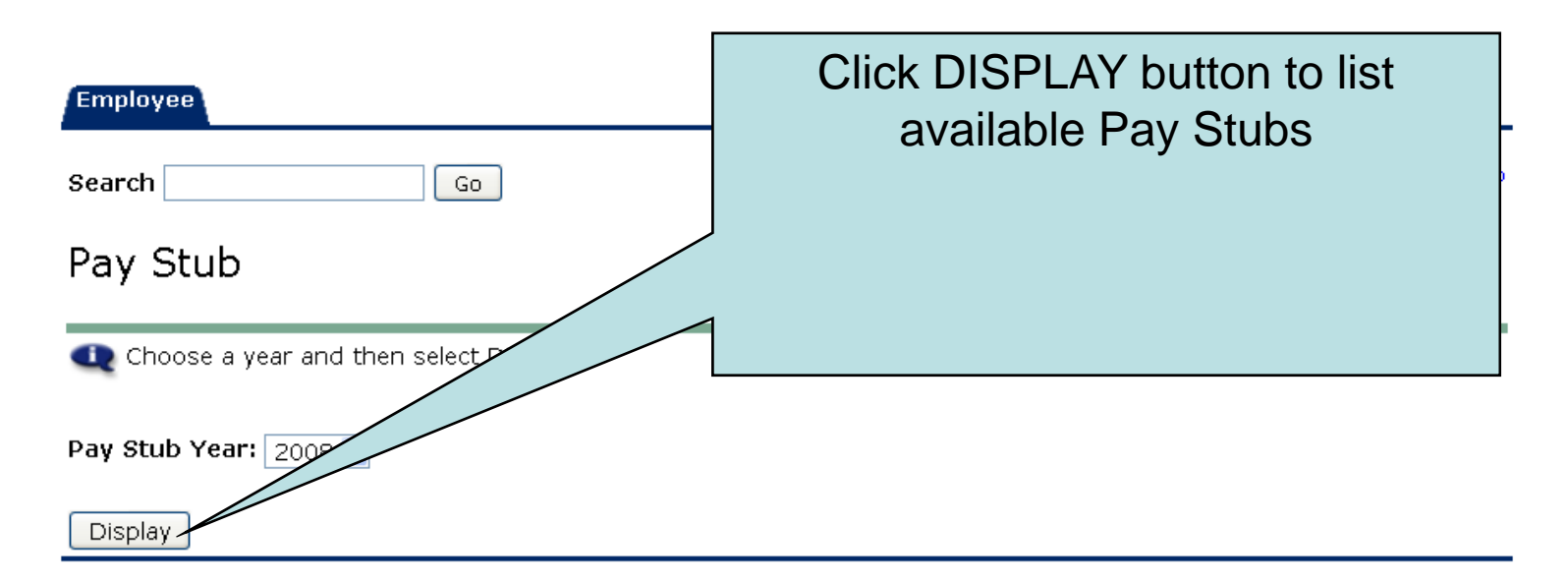

[ Direct Deposit Allocation | Earnings History | Deductions History ]

RELEASE: 8.0

powered by SUNGARD' HIGHER EDUCATION

| Employage<br>Search<br>Pay Stube | Go<br>S<br>Pay Stub Date to acc | ess additional informa | Choose da           | ate of Pay St<br>like to viev | ub you would<br>v |
|----------------------------------|---------------------------------|------------------------|---------------------|-------------------------------|-------------------|
| Pay Stubs for                    | 2008                            |                        |                     |                               |                   |
| Pay Stub Dat                     | e Pay Period Begin              | Date Pay Period Ei     | nd Date Gross Pay N | Net Pay Message               |                   |
| Apr 24, 2008                     | Apr 03, 2008                    | Apr 16, 2008           | 1,471.401           | 1,050.49                      |                   |
| Apr 10, 2008                     | Mar 20, 2008                    | Apr 02, 2008           | 336.32              | 270.02                        |                   |
|                                  |                                 |                        | <u>Change Year</u>  |                               |                   |
| RELEASE: 8.0                     | )                               |                        |                     |                               | powered by        |

SUNGARD' HIGHER EDUCATION

| Pay Stub E                                                                                          | Detail<br><sup>nary</sup>                        | Pay s<br>prin<br>remain<br>you to<br>po                                                                        | Stubs can b<br>ted BUT will<br>n in history f<br>access at a<br>int in time. | e<br>or<br>Iny      | Apr 24 - 2                         | 2008                 |                                          |
|----------------------------------------------------------------------------------------------------|--------------------------------------------------|----------------------------------------------------------------------------------------------------|------------------------------------------------------------------------------|---------------------|------------------------------------|----------------------|------------------------------------------|
| Gross Amount:<br>Total Personal<br>Net Amount:<br>Total Employer                                    | Deductions<br>Contributi                         | in in the second second second second second second second second second second second second second second se |                                                                              |                     |                                    | 000                  | 1,471.40<br>420.91<br>1,050.49<br>302.88 |
| <b>Check or Direct</b><br>Number<br>1143                                                            | <i>Deposit</i><br>Document<br>Check              | Туре                                                                                                    | Bank Name                                                                    | Ad                  | ccount Type                        | Amou                 | nt<br>1,050.49                           |
| <b>Earnings</b><br><b>Type</b><br>Regular Earnings                                                  | Hourly                                           |                                                                                                    | Hours                                                                        | <b>Rat</b><br>70.00 | e<br>21.0200                       | <b>Amount</b><br>000 | 1,471.40                                 |
| <b>Benefits or Ded</b><br><b>Type</b><br>Basic Accidental<br>Basic Life Insural<br>Canadian Pensior | l <b>uctions</b><br>Death & Dis<br>nce<br>n Plan | mb                                                                                                    | Personal Dedu                                                                | ction               | Employer Co<br>.00<br>.00<br>67.91 | ontribution          | .58<br>8.09<br>67.91                     |
| Dental Coverage<br>EI Rebate<br>EI Reduced                                                          | -                                                |                                                                                                    |                                                                              | :                   | .00<br>.00<br>25.46                |                      | 24.47<br>1.70<br>31.67                   |

| Earnings                |       |       |           |          |
|-------------------------|-------|-------|-----------|----------|
| Туре                    | Hours | Rate  | Amou      | nt       |
| Regular Earnings Hourly |       | 70.00 | 21.020000 | 1,471.40 |

| Benefits or Deductions          |                    |        |                  |
|---------------------------------|--------------------|--------|------------------|
| Туре                            | Personal Deduction | Emplo  | yer Contribution |
| Basic Acciden                   |                    | .00    | .58              |
| Basic Life Ins Click on Pay St  | ubs link           | .00    | 8.09             |
| Canadian Pen at the bettern to  | roturn to          | 67.91  | 67.91            |
| Dental Covera al ine polioni lo | return to          | .00.   | 24.47            |
| EI Rebate                       | d list of          | .00.   | 1.70             |
| EI Reduced your Summarize       |                    | 25.46  | 31.67            |
| Employee Ass pay stubs          | S I                | .99    |                  |
| Extended Hea                    |                    | .00    | 14.48            |
| Extended Hea                    |                    | .00    | .38              |
| Extended Hea                    |                    | .00    | 2.36             |
| Federal Incom                   |                    | 129.95 |                  |
| Initiation Due                  |                    | 5.00   |                  |
| Medical Services Plan of BC     |                    | .00    | 27.00            |
| Municipal Pension Plan          | $\backslash$       | 102.85 | 117.86           |
| Parking                         |                    | 12.50  |                  |
| Provincial Tax                  |                    | 46.67  |                  |
| Support Union Dues CUPE         |                    | 29.58  |                  |
| Weekly Indemnity                |                    | .00    | 3.33             |
| Work Safe BC                    |                    | .00    | 2.06             |
|                                 | <u>Pay Stubs</u>   |        |                  |
| RELEASE: 8.0                    |                    |        | powered by       |

SUNGARD' HIGHER EDUCATION

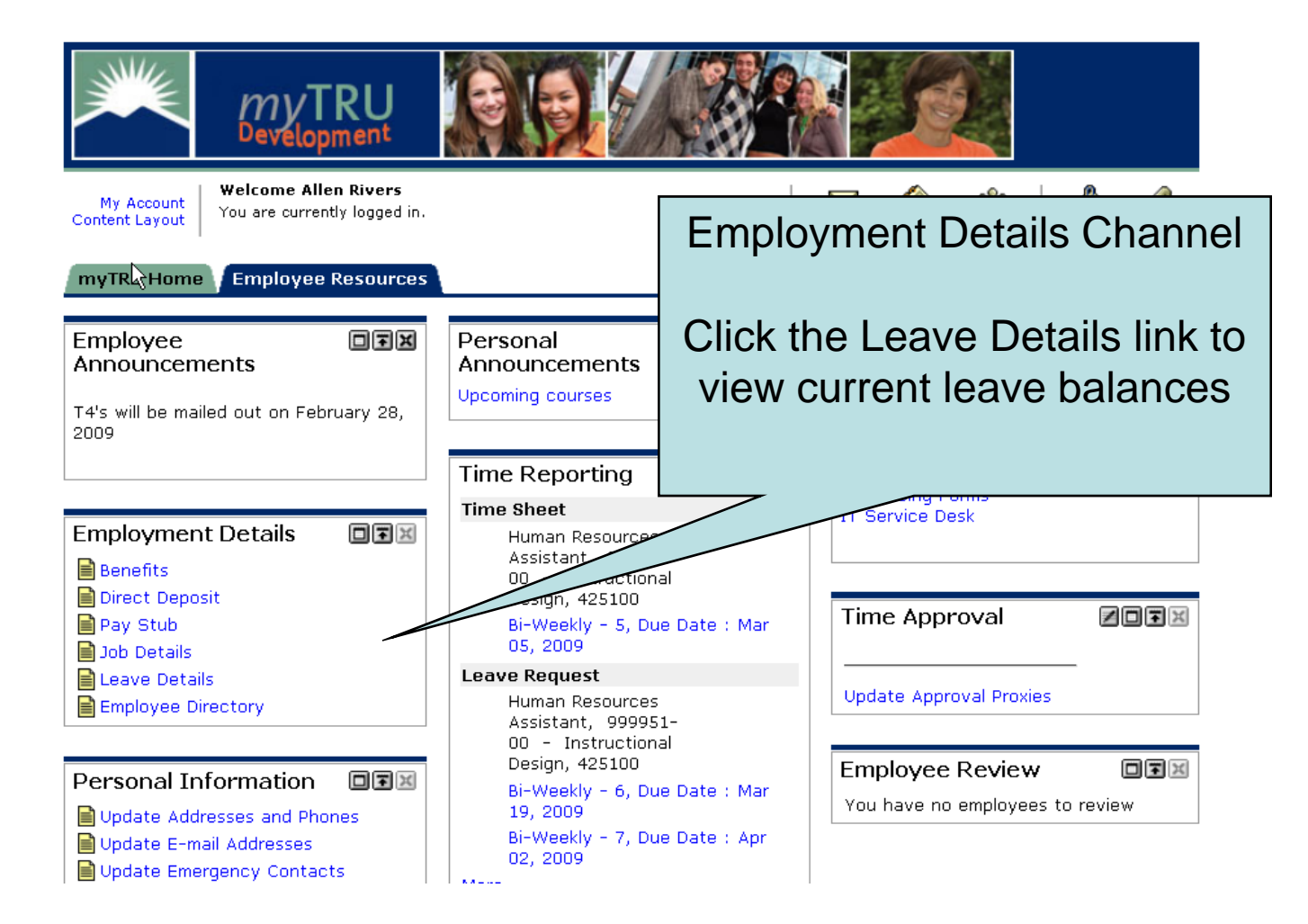

| Employee<br>Search<br>Leave Ba | lances         | Go                                       |     |                            | Acces<br>Vacat<br>Sick b<br>variou<br>balan<br>balan | ss to your<br>ion balances,<br>balances and<br>us other leave<br>ces. These<br>ces will be as | at |
|--------------------------------|----------------|------------------------------------------|-----|----------------------------|------------------------------------------------------|-----------------------------------------------------------------------------------------------|----|
| 🔍 Select the                   | link under the | Type of Leave colum                      |     | etailed information        | n. the m<br>cut of                                   | ost recent pay<br>f                                                                           | /  |
| List of Leave                  | Types          |                                          |     |                            |                                                      |                                                                                               |    |
| TYPE of<br>Leave               | Hours          | oanked Available<br>Beginning<br>Balance | E   | arned as of<br>eb 26, 2009 | Taken as of<br>Feb 26, 2009                          | Available Balance<br>as of Feb 26, 2009                                                       |    |
| Support<br>Vacation<br>Accrual | Hours          | .00                                      | .00 | 4.96                       | .00                                                  | 4.96                                                                                          | 5  |
| CTO Bank                       | Hours          | .00                                      | .00 | .00                        | .00                                                  | .00                                                                                           | )  |
| Sick                           | Hours          | 28.80                                    | .00 | .00                        | .00                                                  | .00                                                                                           | )  |
| Banked<br>Overtime             | Hours          | .00                                      | .00 | .00                        | .00                                                  | .00                                                                                           | )  |
| Vacation<br>Balance            | Hours          | .00                                      | .00 | .00                        | .00                                                  | .00                                                                                           | )  |
| RELEASE: 8.                    | 1              |                                          |     |                            | po                                                   | wered by                                                                                      | -  |

| Employee     |                |          |      |
|--------------|----------------|----------|------|
| Search Go    | RETURN TO MENU | SITE MAP | HELP |
| Leave By Job |                |          |      |

Job History Leave Balances for Support Vacation Accrual

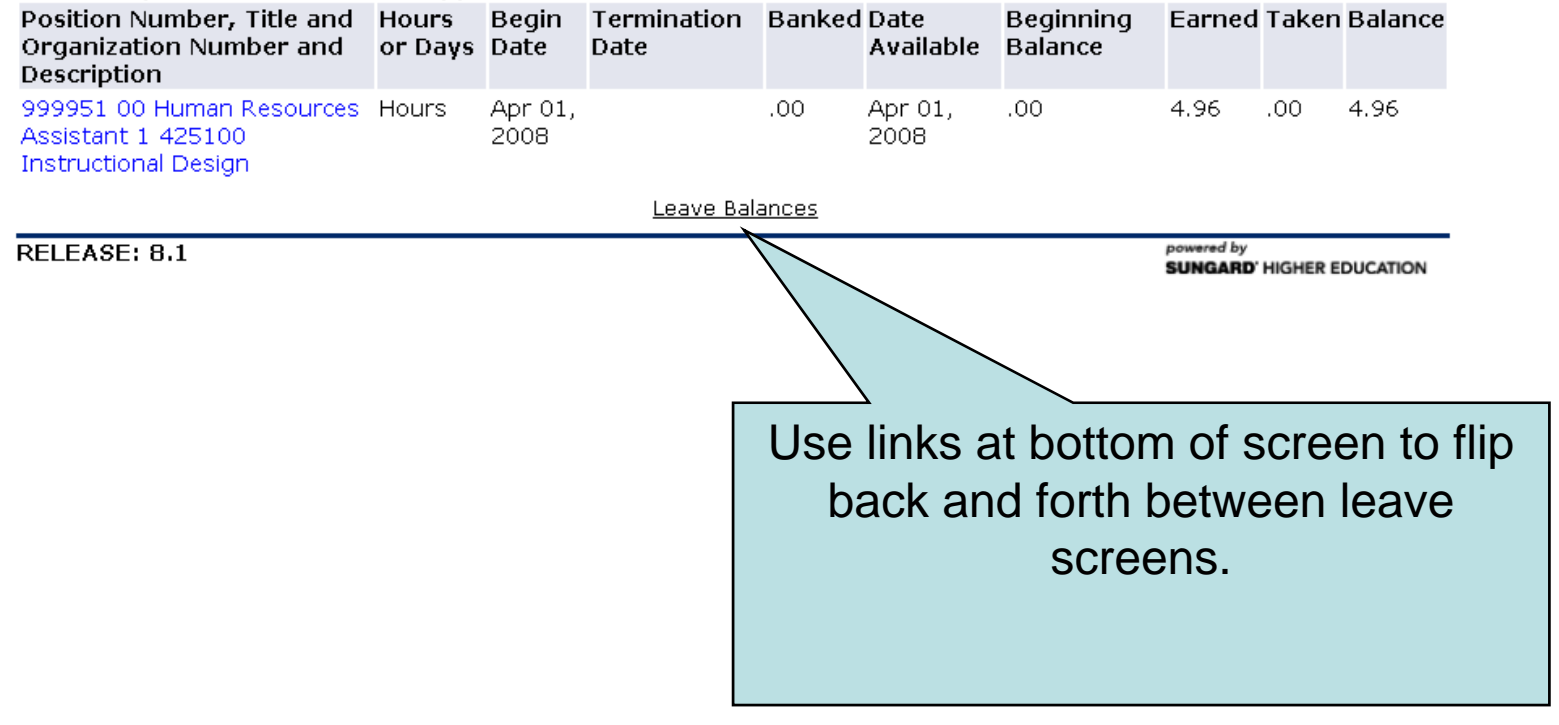

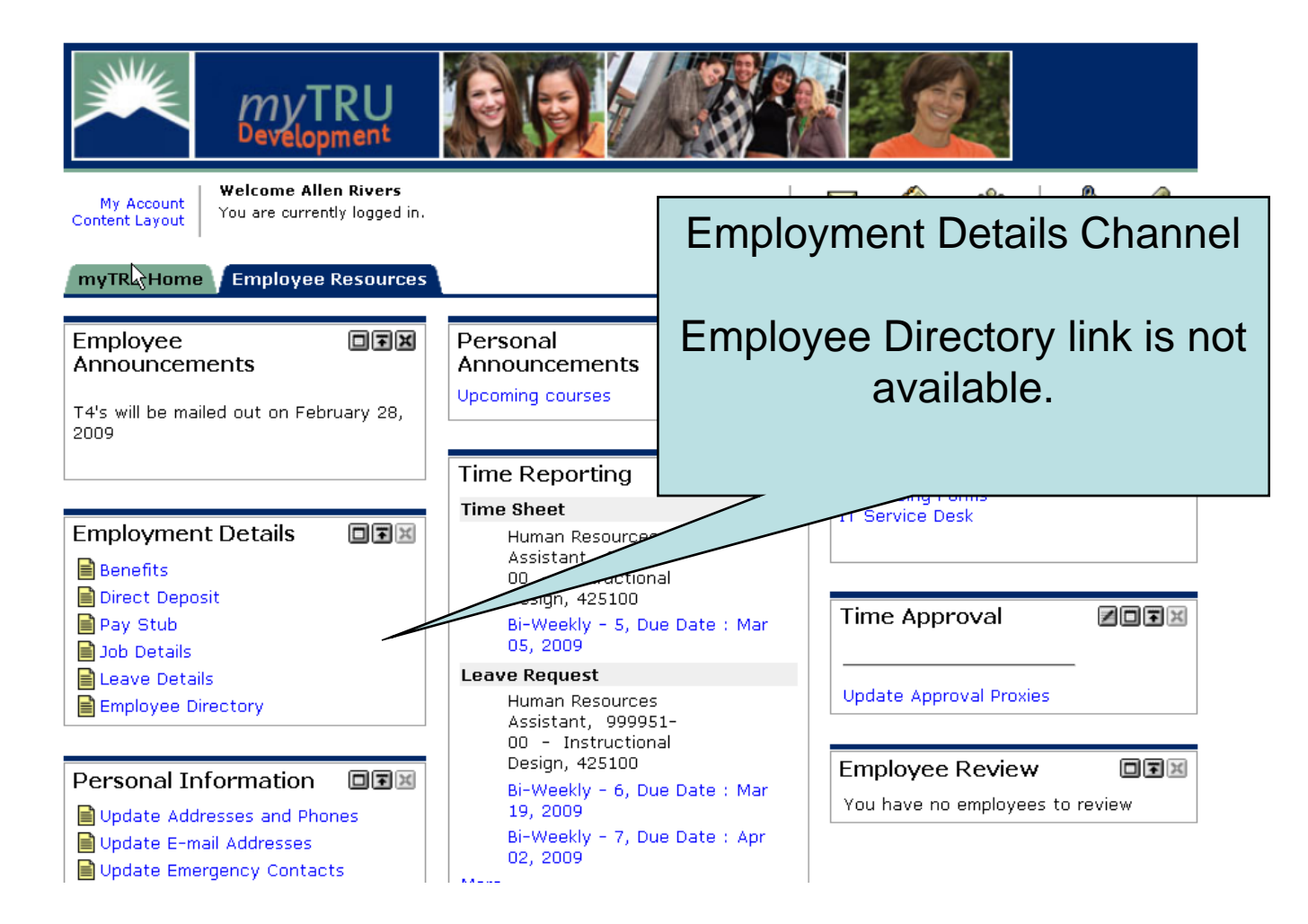

| Search |  | Go |  |
|--------|--|----|--|
|        |  |    |  |

RETURN TO MENU SITE MAP HELP

### **Campus Directory**

Campus Directory is not available.

RELEASE: 8.1

powered by SUNGARD<sup>®</sup> HIGHER EDUCATION

# **IF YOU NEED HELP**

## Payroll

- Teri Froescul 250-371-5617
- Donna Bloxom 250-371-5650
- Julie Orobko 250-371-5618

### Human Resources

- Breeanne Hollett 250-852-6381
- Ellen Wilson 250-377-6123
- Donna Dallas 250-371-5531

### IT Service Desk 250-852-6800